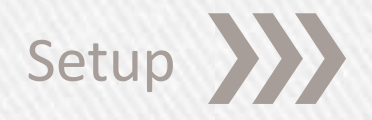

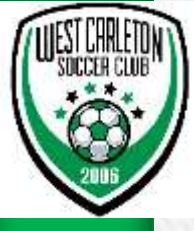

## **RefCentre.com**

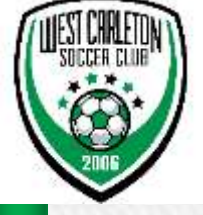

- » Go to <u>http://www.refcentre.com</u> and log in with user name and password.
- » Your screen should look similar to below. Print your Certificate.
- » Then click "Start Graduation Process"

| reflection<br>ou have now entered the graduation<br>recess. | Register A         | pproval Course              | Feedback Decision                             | Referee                                        |                              |
|-------------------------------------------------------------|--------------------|-----------------------------|-----------------------------------------------|------------------------------------------------|------------------------------|
| tesse follow the instructions below to<br>ecome a referee   | Kepter A           | porovai course              | Feedback Decision                             | Roeve                                          |                              |
| Congratula<br>You are now a                                 | tions<br>referee   | To complete<br>graduation p | the process of becon<br>rocess. Click the but | ning a referee you m<br>ton below to start thi | ust perform the<br>s process |
| The Outputs Second                                          | f includent one    |                             | Start-grad                                    | luation process                                |                              |
| The Ontario Soccer /                                        | w CANADA           |                             |                                               |                                                |                              |
| hu samshiy orgi                                             | nelite<br>e Clinie |                             |                                               |                                                |                              |
| ter submit en                                               |                    |                             |                                               |                                                |                              |
|                                                             | -                  |                             |                                               |                                                |                              |
| Click on the certificate to crea                            | ate your own copy  |                             |                                               |                                                |                              |

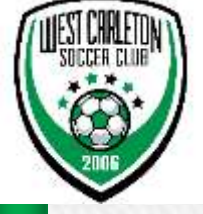

- » Choose Club Default should be West Carleton
- » Once you select next it will bring you to a screen with email address and password listed

| Year Count   Fags     Private   Year Count   Fags     Private   Year Count   Fags     Private   Year Count   Fags     Private   Year Count   Fags     Private   Year Count   Fags     Private   Fags   Fags     Private   Fags   Fags     Private   Fags   Fags     Private   Fags   Fags     Private   Fags   Fags     Private   Fags   Fags     Private   Fags   Fags     Private   Fags   Fags   Fags        Year Anno   Fags   Fags   Fags   Fags        Year Anno   Fags   Fags   Fags   Fags   Fags   Fags        Year Anno   Fags   Fags   Fags   Fags   Fags   Fags   Fags   Fags   Fags   Fags   Fags   Fags   Fags   Fags   Fags   Fags   Fags   Fags   Fags   Fags   Fags   Fags   Fags                                                                                                    | 64 http://www.refcentre.com/Ontario/Studient_Index.app                                                                                                    | ,D - ⊇ C × an Ref Centre -                                                            | Course Manag., = 🖬 🖬 references                                                  | com la la                                        | × 01100 |
|----------------------------------------------------------------------------------------------------|----------------------------------------------------------------------------------------------------|---------------------------------------------------------------------------------------|----------------------------------------------------------------------------------|--------------------------------------------------|---------|
| reduction   register   Approvid   Course   Feedback   Decision     reduction   register   Approvid   Course   Feedback   Decision     register   approvid   Course   Feedback   Decision   Referee                                                                                                    | Ref Centre Course                                                                                                    | e Management                                                                          | User Name:<br>User Type:<br>Organization                                         | Brianne OĂ^GORMAN<br>Student<br>1: West Carleton | Log Out |
| In have now entered the graduation process.      Ye have now entered the graduation process.     Yes have now entered the graduation process.     Rear end the following information carefully so you can be set in the fill of orgitation process immediately to ensure that your name appears on the fill of orgitation defines defines.     Rear end the following information carefully or districtly to find out in and process immediately to ensure that your name appears on the fill of orgitation process immediately to ensure that your name appears on the fill of orgitation process immediately to ensure that your name appears on the fill of orgitation process immediately to ensure that your name appears on the fill of orgitation process immediately to ensure that your name appears on you need to follow in order to receive game assignments:     Rease contract your local account of the to receive game assignments: | dback My Account FAQs                                                                                                    |                                                                                       | 111                                                                              |                                                  |         |
| You have now entered the graduation process.<br>Each referee many select a dub district association in order to become a<br>referee.<br>Mease complete this graduation process immediately to ensure that your<br>name appears on the fact of registered referees for this eason, and so<br>us can register property again neat year.<br>Please contact your local soccer association (dub or district) to find out<br>what process you need to follow in order to receive game assignments.                                                                                                    | have now entered the graduation<br>eso.<br>as follow the instructions below to<br>one a referse                                                                                                    | Course Feedbac                                                                        | Decision Refer                                                                   | De                                               |         |
|                                                                                                    | Au have now entered the graduation process.<br>ease read the following information carefully so you can be set up<br>methy as a referee within the Ref Centre system.<br>ch referee <b>mass</b> select a club district association in order to become a<br>feree.<br>ease complete this graduation process immediately to ensure that your<br>immo appears on the list of registered referees for this season, and so<br>u can register properly spain next year.<br>ease contact your local soccer association (club or district) to find out<br>hat process you need to follow in order to receive game assignments. | You took your course with We<br>If you wish to change to anot<br>Show other districts | st Carleton<br>her club please select it from th<br>West Carleton (Club)<br>Next | ne drop down.                                    |         |

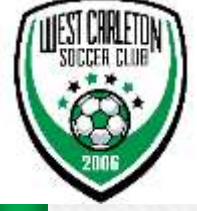

## » Next screen will be the default view which can be changed in preferences

| -                                           | -                      |                        |           |         |              | -                            |                                                            |                                                                                                    | - 6 <b>- X</b> - |
|---------------------------------------------|------------------------|------------------------|-----------|---------|--------------|------------------------------|------------------------------------------------------------|----------------------------------------------------------------------------------------------------|------------------|
| e @ P                                       | thtp://www.nfce        | ntre.com/fiefeisie_lis | decaips.  |         | 2+20×        | BB Ref Centre : Referee Home | K SX Informatio.com                                        | and the second second s | n * 0            |
| 52                                          | Re                     | f Cer                  | itre      |         |              | (3)                          | User Name: Brian<br>User Type: Refer<br>Organization: West | ina OÂ'GORMAN<br>ree<br>: Carleton                                                                                                    | Log Out          |
| Games                                       | Preferences            | My Account             | Resources | Fitness | Registration |                              |                                                            |                                                                                                    |                  |
| No future ge                                | niek<br>Mies           |                        |           |         |              |                              |                                                            |                                                                                                    |                  |
| week: M                                     | ay 12 - May 18         |                        |           |         |              |                              |                                                            |                                                                                                    |                  |
| Son May 1                                   | 2                      | Mun May 13             | Tue 1     | Hay 14  | Wed Hay 1    | 5 Thu May 16                 | Eri May 1                                                  | 7 Sat May II                                                                                                    |                  |
| H - Unavall<br>A - Unavalla<br>E - Unavalla | able I<br>able<br>able | Unavallable            | Uhava     | illable | Unavailable  | Unavailable                  | Unavailable                                                | M - Unavalla<br>A - Unavalla<br>E - Unavalla                                                                                                    | ble<br>ble       |
| NEWS                                        |                        |                        |           |         |              |                              |                                                            |                                                                                                    |                  |
| View News                                   | s Archive              |                        |           |         |              |                              |                                                            |                                                                                                    |                  |
|                                             |                        |                        |           |         |              |                              |                                                            |                                                                                                    |                  |
|                                             |                        |                        |           |         |              |                              |                                                            |                                                                                                    |                  |
| ©2013, E2                                   | /E Soccer              |                        |           |         |              |                              |                                                            |                                                                                                    | privacy          |
|                                             |                        |                        |           |         |              |                              |                                                            |                                                                                                    |                  |
|                                             |                        |                        |           |         |              |                              |                                                            |                                                                                                    |                  |
|                                             |                        |                        |           |         |              |                              |                                                            |                                                                                                    |                  |
|                                             |                        |                        |           |         |              |                              |                                                            |                                                                                                    |                  |
|                                             |                        |                        |           |         |              |                              |                                                            |                                                                                                    |                  |
|                                             |                        |                        |           |         |              |                              |                                                            |                                                                                                    |                  |
|                                             |                        |                        |           |         |              |                              |                                                            |                                                                                                    |                  |
|                                             |                        |                        |           |         |              |                              |                                                            |                                                                                                    |                  |
|                                             |                        |                        |           |         |              |                              |                                                            |                                                                                                    |                  |
|                                             |                        |                        |           |         |              |                              |                                                            |                                                                                                    |                  |
|                                             |                        |                        |           |         |              |                              |                                                            |                                                                                                    |                  |
|                                             |                        |                        |           |         |              |                              |                                                            |                                                                                                    |                  |
|                                             |                        |                        |           |         |              |                              |                                                            |                                                                                                    |                  |
|                                             |                        |                        |           |         |              |                              |                                                            |                                                                                                    |                  |
|                                             | 1.00000                | 120200                 | 10000     |         | 20000000     | 101000000000                 | 1010110100                                                 | 100000000000                                                                                                    | 10000            |

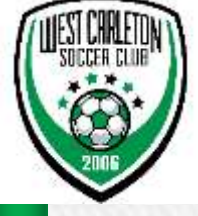

- » First thing you need to do is select Availability
- » Go to Games → select Availability

| Contraction Channel or one           | and a second second second second second second second second second second second second second second second | Record Charges      | n t          |             |             | 00                                                    |
|--------------------------------------|----------------------------------------------------------------------------------------------------|---------------------|--------------|-------------|-------------|-------------------------------------------------------|
| ames Prefere                         | ences My Account                                                                                               | Resources Fitness I | Registration |             |             |                                                       |
| ailability                           |                                                                                                    |                     |              |             |             |                                                       |
| fers<br>allable Games                | 1                                                                                                    |                     |              |             |             |                                                       |
| hedule                               | 1                                                                                                    |                     |              |             |             |                                                       |
| ime Report<br>Id Locations           | 18 - 61 69                                                                                                    |                     |              |             |             |                                                       |
| ecial Incident                       | Mon May 13                                                                                                    | Tue May 14          | Wed May 15   | Thu May 16  | Fri May 17  | Sat May 18                                            |
| Unavailable<br>Unavailable           | Unavailable                                                                                                    | Unavailable         | Unavailable  | Unavailable | Unavailable | H - Unavailable<br>A - Unavailable<br>E - Unavailable |
|                                      |                                                                                                    |                     |              |             |             |                                                       |
| EWS                                  |                                                                                                    |                     |              |             |             |                                                       |
| LUS                                  |                                                                                                    |                     |              |             |             |                                                       |
| iew News Archive                     |                                                                                                    |                     |              |             |             |                                                       |
| iew News Archive                     |                                                                                                    |                     |              |             |             |                                                       |
| iew News Archive                     |                                                                                                    |                     |              |             |             | priv                                                  |
| iew News Archive<br>2013, E2E Soccer |                                                                                                    |                     |              |             |             | priv                                                  |
| iew News Archive                     |                                                                                                    |                     |              |             |             | pris                                                  |
| iew News Archive                     |                                                                                                    |                     |              |             |             | priv                                                  |
| ew News Archive<br>2013, E2E Soccer  |                                                                                                    |                     |              |             |             | priv                                                  |
| 2013, E2E Soccer                     |                                                                                                    |                     |              |             |             | pris                                                  |
| ew News Archive<br>2013, E2E Soccer  |                                                                                                    |                     |              |             |             | grit                                                  |
| 2013, E2E Soccer                     |                                                                                                    |                     |              |             |             | ₹prtv                                                 |
| 2013, E2E Soccer                     |                                                                                                    |                     |              |             |             | priv                                                  |
| 2013, E2E Soccer                     |                                                                                                    |                     |              |             |             | pris                                                  |

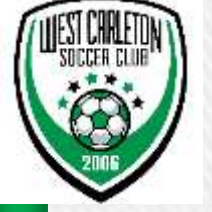

- » Availability will show you the following Calendar
- » You will need to choose when you are available as per next slide
- » It is suggested for subsequent months that you make yourself available in advance so you do not forget

|                        |                  |                    |             |             |        |                  |                  |                                          |                               |                    |          | ) 🗆 🗙   |
|------------------------|------------------|--------------------|-------------|-------------|--------|------------------|------------------|------------------------------------------|-------------------------------|--------------------|----------|---------|
| C SE http://www.refcer | ntre.com/ref_gam | es_availability.as | рх          | Q           | - 2C×  | 🕶 Ref Centre : / | Availability     | FE refcentre.                            | com                           |                    | a Berner | 6 🛠 🕸   |
| E/E Ret                | f Cei            | ntre               |             |             |        |                  |                  | User Name:<br>User Type:<br>Organization | Brianna<br>Referee<br>West Ca | O´GORMAN<br>rieton |          | Log Out |
| Games Preferences      | My Account       | Resource           | s Fitness   | Registr     | ration |                  |                  |                                          |                               |                    |          |         |
| Home                   | AVAILAB          | ILITY              |             |             |        |                  |                  |                                          |                               |                    |          |         |
| Next Game              | Month: Ma        | iy 🔻 Se            | lect All De | eselect All |        |                  |                  |                                          |                               |                    |          |         |
| Availability           |                  |                    |             |             |        | 0.000            |                  |                                          | 10000                         |                    |          |         |
| Offers                 | Sun              |                    |             | Mon         | Tue    | Wed              | Thu              | Fri                                      | Sat                           |                    |          |         |
| Available Games        |                  |                    |             |             |        | 1                | 2                | 3                                        | 4: mor                        | 4: aft             | 4: eve   |         |
| Schedule               |                  |                    |             |             |        |                  |                  |                                          |                               |                    |          |         |
| Game Report            | 5: mor           | 5: aft             | 5: eve      | 6           | 7      | 8                | 9                | 10                                       | 11: mor                       | 11: aft            | 11: eve  |         |
| Field Locations        |                  |                    |             |             |        |                  |                  |                                          |                               |                    |          |         |
| Special Incident       | 12: mor          | 12: aft            | 12: eve     | 13          | 14     | 15               | 16               | 17                                       | 18: mor                       | 18: aft            | 18: eve  |         |
|                        |                  |                    |             |             |        |                  |                  |                                          |                               |                    |          |         |
|                        | 19: mor          | 19: aft            | 19: eve     | 20          | 21     | 22               | 23               | 24                                       | 25: mor                       | 25: aft            | 25: eve  |         |
|                        |                  |                    |             |             |        |                  |                  |                                          |                               |                    |          |         |
|                        | 26: mor          | 26: aft            | 26: eve     | 27          | 28     | 29               | 30               | 31                                       |                               |                    |          |         |
|                        |                  |                    |             |             |        |                  |                  |                                          |                               |                    |          |         |
|                        | Update           |                    |             |             |        |                  |                  |                                          |                               |                    |          |         |
|                        |                  |                    |             |             |        |                  |                  |                                          |                               |                    |          |         |
|                        | Calen            | dar Legend         |             |             |        |                  |                  |                                          |                               |                    |          |         |
|                        |                  |                    |             |             |        |                  |                  |                                          |                               |                    |          |         |
|                        |                  | Game Offered       |             |             | 1      | Unavaila         | ble              |                                          |                               |                    |          |         |
|                        |                  |                    |             |             | L      |                  |                  |                                          |                               |                    |          |         |
|                        |                  | Game Accepte       | d           |             | 1      | unavaila         | ble: Declined Ga | ime                                      |                               |                    |          |         |
|                        |                  | Available          |             |             |        |                  |                  |                                          |                               |                    |          |         |
|                        |                  |                    |             |             |        |                  |                  |                                          |                               |                    |          |         |
|                        |                  |                    |             |             |        |                  |                  |                                          |                               |                    |          |         |

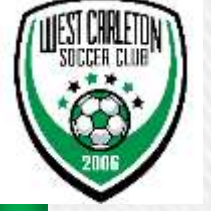

- » Availability
- » Select the Days you are available do this for future months also, the more in advance you go the more chance you will receive game offers
- » Ensure you select update before moving to next month

| -                               |                        |                     |            |            |           |                           |                   |                                          |                                 |                    |         | • ×     |
|---------------------------------|------------------------|---------------------|------------|------------|-----------|---------------------------|-------------------|------------------------------------------|---------------------------------|--------------------|---------|---------|
| Ere http://www.refce            | entre.com/ref_game     | es_availability.asp | х          | م<br>ر     | ) - @ C X | <b>₽</b> ₽ Ref Centre : A | Availability ×    | 5-E refcentre.c                          | om                              |                    | 6       | ) 🖈 🕸   |
| E Re                            | f Cer                  | ntre                |            |            |           |                           |                   | User Name:<br>User Type:<br>Organization | Brianna<br>Referee<br>: West Ca | O´GORMAN<br>rleton | La      | g Out 🔺 |
| Games Preferences               | My Account             | Resources           | 5 Fitness  | Regist     | ration    |                           |                   |                                          |                                 |                    |         |         |
| Home                            | AVAILAB                | ILITY               |            |            |           |                           |                   |                                          |                                 |                    |         |         |
| Next Game                       | Month: Jun             | n 👻 Sele            | ect All De | select All |           |                           |                   |                                          |                                 |                    |         |         |
| Availability<br>Offers          | Sun                    |                     |            | Mon        | Tue       | Wed                       | Thu               | Fri                                      | Sat                             |                    |         |         |
| Available Games                 |                        |                     |            |            |           |                           |                   |                                          | 1: mor                          | 1: aft             | 1: eve  |         |
| Schedule                        |                        |                     |            |            |           |                           |                   |                                          |                                 |                    |         |         |
| Game Report                     | 2: mor                 | 2: aft              | 2: eve     | 3          | 4         | 5                         | 6                 | 7                                        | 8: mor                          | 8: aft             | 8: eve  |         |
| Field Locations                 |                        |                     |            |            |           |                           |                   |                                          |                                 |                    |         |         |
| Special Incident                | 9: mor                 | 9: aft              | 9: eve     | 10         | 11        | 12                        | 13                | 14                                       | 15: mor                         | 15: aft            | 15: eve | -       |
|                                 |                        |                     |            |            | V         |                           |                   | V                                        |                                 |                    | 0       |         |
|                                 | 16: mor                | 16: aft             | 16: eve    | 17         | 18        | 19                        | 20                | 21                                       | 22: mor                         | 22: aft            | 22: eve |         |
|                                 |                        |                     |            |            |           |                           |                   |                                          |                                 |                    |         |         |
|                                 | 23: mor                | 23: aft             | 23: eve    | 24         | 25        | 26                        | 27                | 28                                       | 29: mor                         | 29: aft            | 29: eve |         |
|                                 |                        |                     |            |            | <b>V</b>  |                           |                   | V                                        | V                               |                    |         |         |
|                                 | 30: mor                | 30: aft             | 30: eve    |            |           |                           |                   |                                          |                                 |                    |         |         |
|                                 |                        |                     |            |            |           |                           |                   |                                          |                                 |                    |         |         |
| $\sim$                          | Update                 |                     |            |            |           |                           |                   |                                          |                                 |                    |         |         |
|                                 |                        |                     |            |            |           |                           |                   |                                          |                                 |                    |         |         |
|                                 | Calend                 | dar Legend          |            |            |           |                           |                   |                                          |                                 |                    |         |         |
|                                 |                        |                     |            |            |           |                           |                   |                                          |                                 |                    |         |         |
|                                 |                        | Game Offered        |            |            |           | Unavailal                 | ble               |                                          |                                 |                    |         |         |
|                                 |                        |                     |            |            |           |                           |                   |                                          |                                 |                    |         | -       |
|                                 |                        | Game Accepted       | d          |            |           | X Unavailal               | ble: Declined Gar | ne                                       |                                 |                    |         |         |
|                                 |                        | Available           |            |            |           |                           |                   |                                          |                                 |                    |         |         |
| http://www.refcentre.com/wef.an | mer availability ar    | ny l                |            |            |           |                           |                   |                                          |                                 |                    |         | -       |
| http://www.rercentre.com/fer_ga | arries_availability.as | px ]                |            |            | III -     |                           |                   |                                          |                                 |                    |         | - F     |

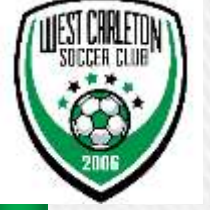

- Leagues **»**
- Under Preferences select Leagues **»**
- At the very least you should select West Carleton and Goulbourn Lanark Soccer Club (GLSL) »

|                                  | ₽ http://www.refr                                             | entre.com/R | eferee Ind | ex aspx     |         | Q + B.d.X    | EE Ref Centre : Pef         | eree Home 🛛 🖌 | EE refeentre er                           |                                      |                                  |                               |
|----------------------------------|---------------------------------------------------------------|-------------|------------|-------------|---------|--------------|-----------------------------|---------------|-------------------------------------------|--------------------------------------|----------------------------------|-------------------------------|
|                                  | <b>F</b> Re                                                   | f C         | en         | tre         |         |              | <b>Bre Kei Centre : Kei</b> |               | User Name:<br>User Type:<br>Organization: | Brianna OÂ<br>Referee<br>West Carlet | GORMAN                           | Log Out                       |
| Games                            | Preferences                                                   | My Acc      | ount       | Resources I | Fitness | Registration |                             |               |                                           |                                      |                                  |                               |
| Next Ga<br>lo future ga          | Leagues<br>Clubs<br>Tournaments<br>Day<br>Fields<br>Divisions |             |            |             |         |              |                             |               |                                           |                                      |                                  |                               |
| Sun May                          | Home Page Se                                                  | ttings      | 13         | Tue May     | y 14    | Wed May      | 15 Th                       | u May 16      | Fri                                       | May 17                               | Sat Ma                           | / 18                          |
| - Unavai<br>- Unavai<br>- Unavai | ilable<br>lable<br>lable                                      | Unavailabl  | e          | Unavailal   | ble     | Unavailable  | Un                          | available     | Una                                       | vailable                             | M - Unav<br>A - Unav<br>E - Unav | ailable<br>ailable<br>ailable |
| NEWS<br>/iew New                 | vs Archive                                                    |             |            |             |         |              |                             |               |                                           |                                      |                                  |                               |
| ©2013, E                         | 2E Soccer                                                     |             |            |             |         |              |                             |               |                                           |                                      |                                  | privac                        |
|                                  |                                                               |             |            |             |         |              |                             |               |                                           |                                      |                                  |                               |
|                                  |                                                               |             |            |             |         |              |                             |               |                                           |                                      |                                  |                               |
|                                  |                                                               |             |            |             |         |              |                             |               |                                           |                                      |                                  |                               |
|                                  |                                                               |             |            |             |         |              |                             |               |                                           |                                      |                                  |                               |
|                                  |                                                               |             |            |             |         |              |                             |               |                                           |                                      |                                  |                               |

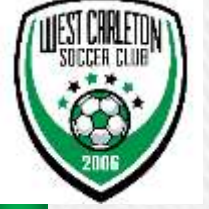

- » Leagues
- » Select → West Carleton and Goulbourn Lanark Soccer Club (GLSL) and variants of the two to make sure
- » Then select Submit

|                                                                                                    | (0)                                                                       |  |  |  |  |  |  |  |  |  |
|----------------------------------------------------------------------------------------------------|---------------------------------------------------------------------------|--|--|--|--|--|--|--|--|--|
| C DE http://www.refcentre.com/ref_pref_leagues.aspa D * 20 X DE Ref Centre : Leagues * DE refcentre.com | n 🖈 🔅                                                                     |  |  |  |  |  |  |  |  |  |
| Soccer Ref Centre Referee                                                                               | Log Out                                                                   |  |  |  |  |  |  |  |  |  |
| Games Preferences My Account Resources Fitness Registration                                             |                                                                           |  |  |  |  |  |  |  |  |  |
| Home LEAGUES                                                                                            |                                                                           |  |  |  |  |  |  |  |  |  |
| Enorgian From the list below, select leagues that you would like to officiate for.                      | From the list below, select leagues that you would like to officiate for. |  |  |  |  |  |  |  |  |  |
| Clubs League                                                                                            |                                                                           |  |  |  |  |  |  |  |  |  |
| Day Eastern Ontario Development League                                                                  |                                                                           |  |  |  |  |  |  |  |  |  |
| Fields EODSA League                                                                                     |                                                                           |  |  |  |  |  |  |  |  |  |
| Divisions                                                                                               |                                                                           |  |  |  |  |  |  |  |  |  |
| NCISI. Summer                                                                                           |                                                                           |  |  |  |  |  |  |  |  |  |
| Ottawa Carleton Socrer League                                                                           |                                                                           |  |  |  |  |  |  |  |  |  |
| What Carlatan                                                                                           |                                                                           |  |  |  |  |  |  |  |  |  |
| west carleton                                                                                           |                                                                           |  |  |  |  |  |  |  |  |  |
| WOS Indoor                                                                                              |                                                                           |  |  |  |  |  |  |  |  |  |
| WOS OT Tournament                                                                                       |                                                                           |  |  |  |  |  |  |  |  |  |
| Submit                                                                                                  |                                                                           |  |  |  |  |  |  |  |  |  |
|                                                                                                    |                                                                           |  |  |  |  |  |  |  |  |  |
| ©2013, E2E Soccer                                                                                       | privacy                                                                   |  |  |  |  |  |  |  |  |  |
|                                                                                                    |                                                                           |  |  |  |  |  |  |  |  |  |
|                                                                                                    |                                                                           |  |  |  |  |  |  |  |  |  |
|                                                                                                    |                                                                           |  |  |  |  |  |  |  |  |  |
|                                                                                                    |                                                                           |  |  |  |  |  |  |  |  |  |

You can select other Leagues if you want to referee for other Clubs. Keep in mind that WCSC has nothing to do with pay from other leagues/clubs we only pay games we assign for WCSC/GLSL and select ERSL games

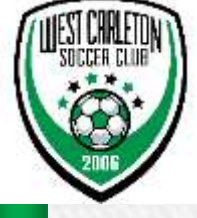

## » Fields

» Next select Preferences  $\rightarrow$  Fields

| <del>(</del> )                                                         | • http://www.refcer                                                                  | ntre.com/Ref_Pref_F                                                                                                    | ields_C4,aspx                                           |                 | Q - 20              | 🗙 🖬 Ref Centre : Fields 🛛 🗙            | <b>₽E</b> refcentre.co                    | om                                           | n 🖈 🔅     |
|------------------------------------------------------------------------|--------------------------------------------------------------------------------------|----------------------------------------------------------------------------------------------------|---------------------------------------------------------|-----------------|---------------------|----------------------------------------|-------------------------------------------|----------------------------------------------|-----------|
| E2<br>SOCCE                                                            | Rei                                                                                  | f Cen                                                                                                    | tre                                                     |                 |                     | ٨                                      | User Name:<br>User Type:<br>Organization: | Brianna O´GORMAN<br>Referee<br>West Carleton | Log Out 🗅 |
| Games                                                                  | Preferences                                                                          | My Account                                                                                                    | Resources                                               | Fitness         | Registration        |                                        |                                           |                                              |           |
| Home                                                                   | Leagues                                                                              | LDS                                                                                                    |                                                         |                 |                     |                                        |                                           |                                              | E         |
| Leagues<br>Clubs<br>Tourname<br>Day<br>Fields<br>Divisions<br>Home Pag | Clubs<br>Tournaments<br>Day<br>Fields<br>Divisions<br>Home Page Setti<br>re Settings | e click on<br>- All field<br>ings rior<br>Ayimer<br>Carleton Place<br>Cornwall<br>Cumberland<br>Gatineau<br>Glengarry<br>Gloucester<br>Kanata<br>Kemptville<br>Manotick | the city to see I<br><mark>Is are default</mark> e<br>a | the fields in 6 | each area and selec | t the fields you would like to officat | te at. Then clic                          | k Submit to save your prefere                | nces.     |
|                                                                        |                                                                                      | Nepean                                                                                                    |                                                         |                 |                     |                                        |                                           |                                              |           |
|                                                                        |                                                                                      | Ottawa                                                                                                    |                                                         |                 |                     |                                        |                                           |                                              |           |
|                                                                        |                                                                                      | Perth                                                                                                    |                                                         |                 |                     |                                        |                                           |                                              |           |
| http://www.w                                                           | fcentre com/ref. pre                                                                 | Prescott                                                                                                    |                                                         |                 |                     |                                        |                                           |                                              | -         |
| http://www.re                                                          | accontracomyter_pre                                                                  | neidsiashx                                                                                                    |                                                         |                 |                     | iii                                    |                                           |                                              | •         |

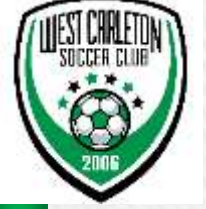

- » Fields
- » Scroll down to West Carleton select Preferred Fields and Acceptable fields - these settings will be used to make game offers to you.
- » Click Submit when finished (scroll to bottom)

|                                                                 |                   |         |              |                | X   |
|-----------------------------------------------------------------|-------------------|---------|--------------|----------------|-----|
| FRE http://www.refcentre.com/Ref_Pref_Fields_C4.aspx  ROCKIAINO | 🔎 🗝 🖄 🖉 🖉 🖉 🖉 🖉 🖉 | × ser   | efcentre.com | Û              | * 🌣 |
| Russell                                                         |                   |         |              |                | Î   |
| Smiths Falls                                                    |                   |         |              |                |     |
| Stittsville                                                     |                   |         |              |                |     |
| West Carleton                                                   |                   |         |              |                |     |
| Field                                                           | Pr                | eferred | Acceptable   | Not Acceptable |     |
| Carp Full Field 1                                               |                   | 6       | ۲            | 0              |     |
| Carp Full Field 2                                               |                   | 0       | ۲            | 0              |     |
| Carp Mini Field 1                                               |                   | 0       | ۲            | 0              |     |
| Carp Mini Field 2                                               |                   | 0       | ۲            | 0              |     |
| Carp Mini Field 3                                               |                   | 0       | ۲            | 0              |     |
| Carp Mini Field 4                                               |                   | 0       | ۲            | O              |     |
| Constance Bay Full Field 1                                      |                   | O       | ۲            | 0              |     |
| Constance Bay Mini 1                                            |                   | 0       | ۲            | 0              |     |
| Constance Bay Mini 2                                            |                   | 6       | ۲            | 0              |     |
| Constance Bay Mini 3                                            |                   | 0       | ۲            | O              |     |
| Corkery Full Field 1                                            |                   | 0       | 0            | ۲              |     |
| Corkery Full Field 2                                            |                   | Ø       | O            | ۲              |     |
| Corkery Mini Field 1                                            |                   | 0       | 0            | ۲              |     |
| Corkery Mini Field 2                                            |                   | O       | O            | ۲              |     |
| Corkery Mini Field 3                                            |                   | 0       | 0            | ۲              |     |
| Corkery Mini Field 4                                            |                   | 0       | O            | ١              |     |
| Dunrobin CC Mini 1                                              |                   | 0       | 0            | 0              |     |
|                                                                 |                   |         |              |                |     |

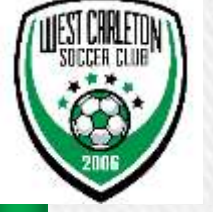

- » Divisions
- » Select Divisions
- » Preferences  $\rightarrow$  Divisions

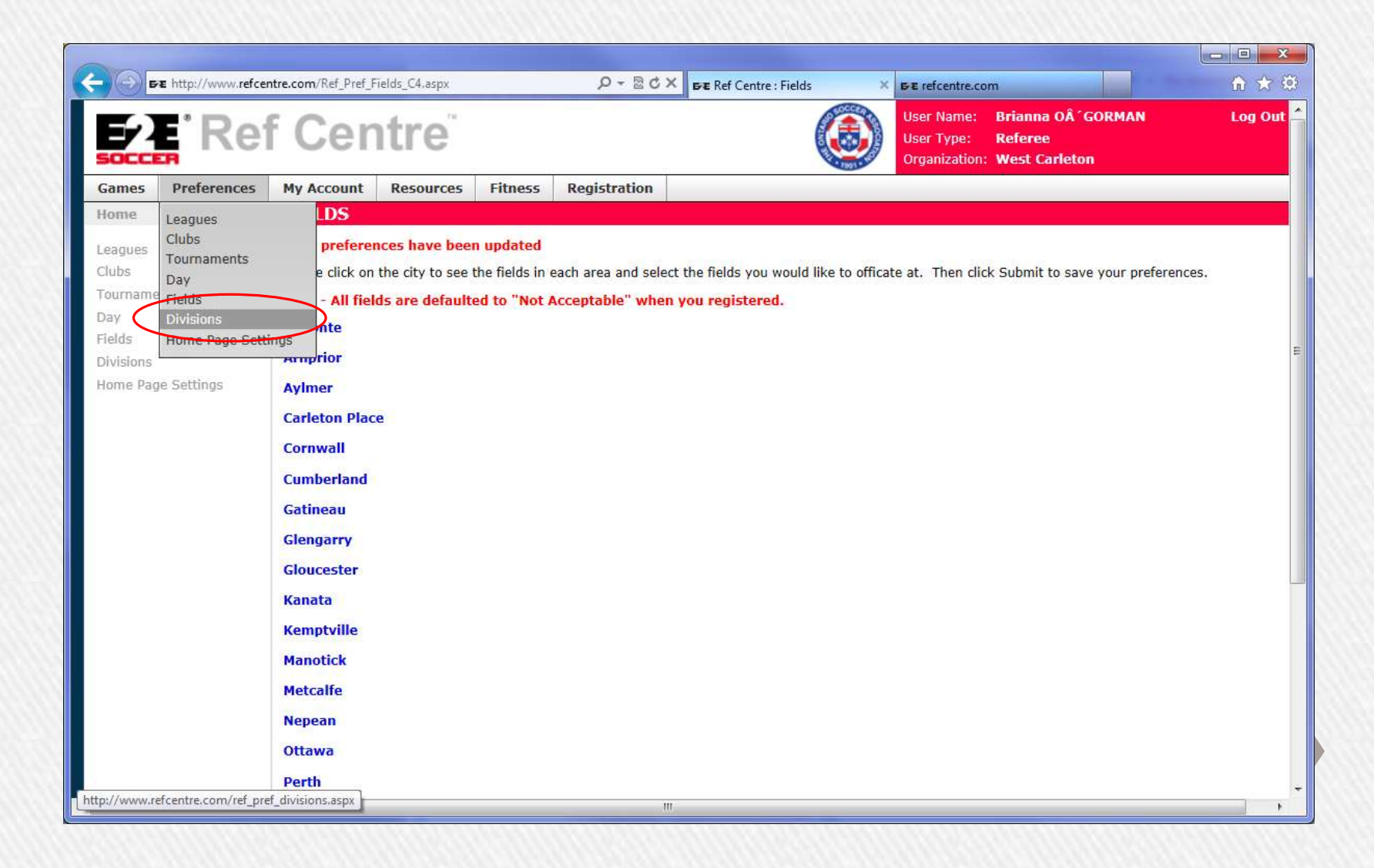

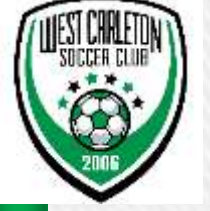

- » Divisions
- » Select Divisions select the ones you would be comfortable refereeing (there are 2 West Carleton Divisions –fill both out please)
- » Please ensure you fill out divisions for GLSL and any other leagues you plan to referee for
- » Submit when done

| N                                  | DIVISIONS                                                                                                    |                                                                 |                      |                                 |                    |
|------------------------------------|----------------------------------------------------------------------------------------------------|-----------------------------------------------------------------|----------------------|---------------------------------|--------------------|
| es<br>ments                        | Click on the leagues listed below to vie<br>your preferences.<br>Almonte<br>Eastern Ontario Development Leag | ew their available divisions. From the division lists, s<br>Jue | elect your preferred | divisions to officiate in. Clic | k "Submit" to save |
| i <b>sions</b><br>ne Page Settings | EODSA League<br>Goulbourn Lanark Soccer League<br>Ottawa Carleton Soccer League                              |                                                                 |                      |                                 |                    |
|                                    | West Carleton                                                                                                |                                                                 | $\bigcirc$           | 738                             |                    |
|                                    | Division                                                                                                    |                                                                 | Ref or AR            | AR Only                         | None               |
|                                    | U15mixed                                                                                                    |                                                                 |                      | Ø                               | ۲                  |
|                                    | U7mixed                                                                                                    |                                                                 | ۲                    | 6.78                            | 0                  |
|                                    | U9mixed                                                                                                    |                                                                 | ۲                    |                                 | 0                  |
|                                    | U9 Girls                                                                                                    |                                                                 | ۲                    |                                 | Ø                  |
|                                    | West Carleton                                                                                                |                                                                 |                      |                                 |                    |
|                                    | Division                                                                                                    |                                                                 | Ref or AR            | AR Only                         | None               |
|                                    | U7Mixed                                                                                                    |                                                                 | ۲                    |                                 | 0                  |
|                                    | U9Mixed                                                                                                    |                                                                 | ۲                    |                                 | 0                  |
|                                    | U11Mixed                                                                                                    |                                                                 | ۲                    |                                 | O                  |
|                                    | U9Girls                                                                                                    |                                                                 | ٢                    | 100                             | 0                  |
|                                    |                                                                                                    |                                                                 | $\lor$               |                                 |                    |
|                                    | Submit                                                                                                    |                                                                 |                      |                                 |                    |

©2013, E2E Soccer

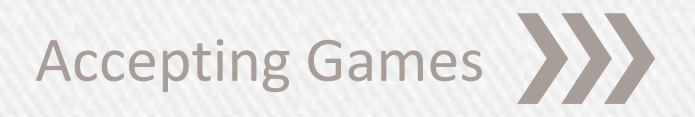

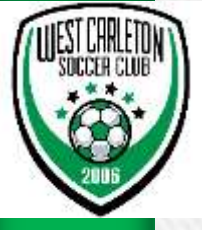

## **RefCentre.com**

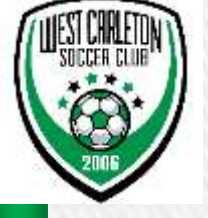

- » Accepting Games
- » Game offers
- » Below is what RefCentre will look like when you log in and have a game offer

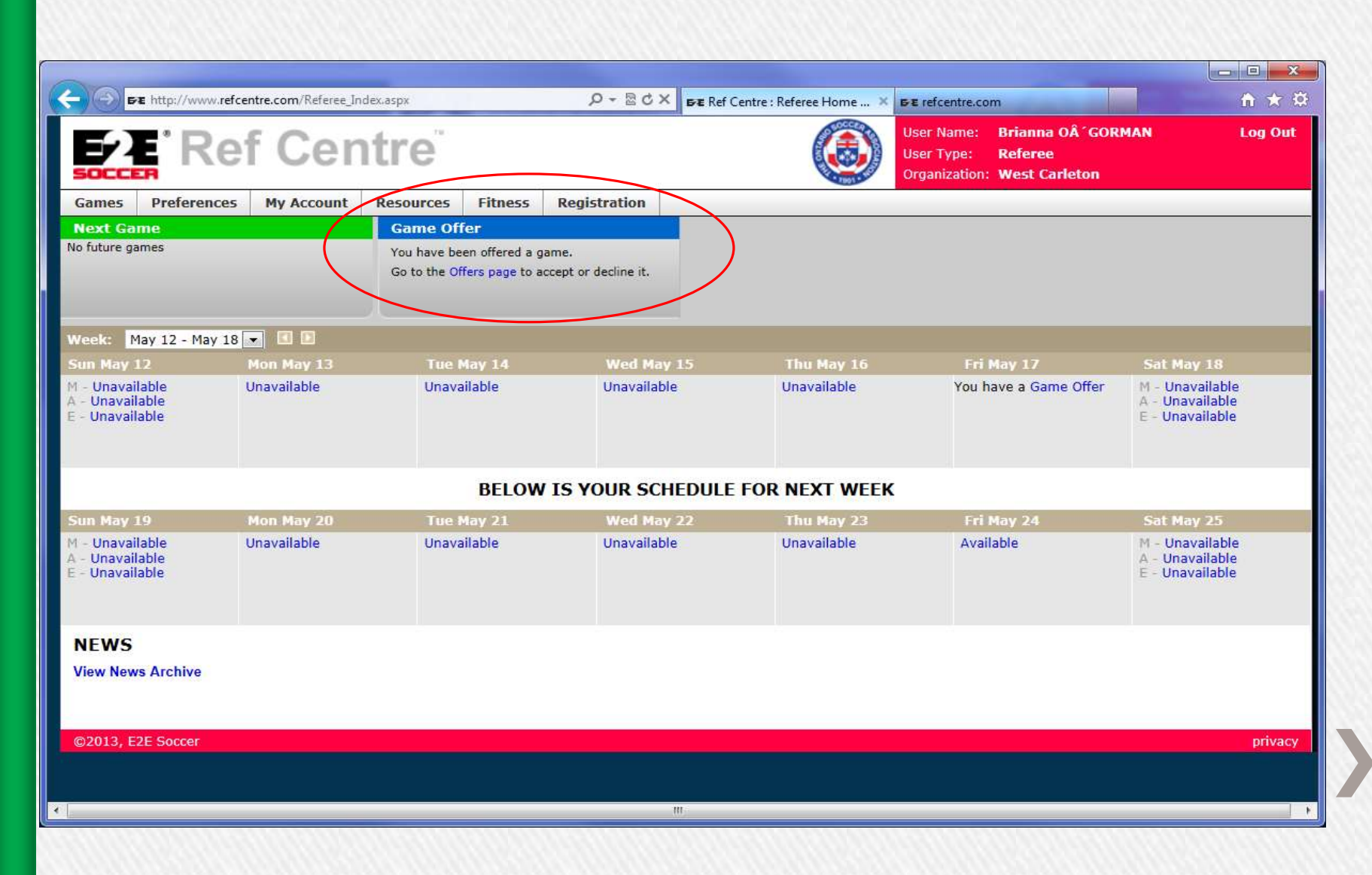

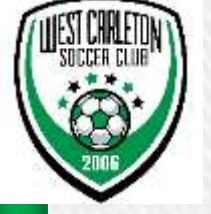

- » Accepting Games
- » After selecting Game Offers, you will be presented with an option to accept (Acc green check box) or decline (Dec –red X)
- » Please accept or decline games in a timely manner if not the offer will be revoked and the game offered to another referee
- » Once a game is accepted, you should not decline without contacting the head Referee or Referee Scheduler

| -             |                     |                    |                   |             |                       |                                  |                                          |                                       |               |     |               |
|---------------|---------------------|--------------------|-------------------|-------------|-----------------------|----------------------------------|------------------------------------------|---------------------------------------|---------------|-----|---------------|
| <b>(-)</b>    | E http://www.refcer | ntre.com/Ref_Game  | s_Offers.aspx     |             | ×5⊴ + Q               | <b>Б≁E</b> Ref Centre : Offers > | BE refcentre.co                          | om                                    |               |     | <b>n</b> ★ \$ |
| E?            | Rei                 | f Cer              | ntre              |             |                       | ٨                                | User Name:<br>User Type:<br>Organization | Brianna OÂ<br>Referee<br>: West Carle | ´GORMA<br>ton | N   | Log Out       |
| Games         | Preferences         | My Account         | Resources         | Fitness     | Registration          |                                  |                                          |                                       |               |     |               |
| Home          |                     | OFFERS             |                   |             |                       |                                  |                                          |                                       |               |     |               |
| Next Gam      | e                   | You have been      | offered the follo | wing games  | s. Please accept or d | ecline these games as soon as p  | ossible                                  |                                       |               |     |               |
| Availabilit   | У                   |                    | Date              | ко          | Field                 | League                           | Comp                                     | Home                                  | Away          | Acc | Dec           |
| Offers        |                     | Preview            | May 17            | 18:00       | Dunrobin CC Mini 1    | West Carleton                    | U9mixed                                  | Dunrobin                              | Carp          |     | ×             |
| Available     | Games               |                    |                   |             |                       |                                  |                                          |                                       |               |     |               |
| Game Rer      | ort                 |                    |                   |             |                       |                                  |                                          |                                       |               |     |               |
| Field Loca    | tions               |                    |                   |             |                       |                                  |                                          |                                       |               |     |               |
| Special In    | cident              |                    |                   |             |                       |                                  |                                          |                                       |               |     |               |
|               |                     |                    |                   |             |                       |                                  |                                          |                                       |               |     |               |
|               |                     |                    |                   |             |                       |                                  |                                          |                                       |               |     |               |
|               |                     |                    |                   |             |                       |                                  |                                          |                                       |               |     |               |
|               |                     |                    |                   |             |                       |                                  |                                          |                                       |               |     |               |
|               |                     |                    |                   |             |                       |                                  |                                          |                                       |               |     |               |
|               |                     |                    |                   |             |                       |                                  |                                          |                                       |               |     |               |
| ©2013, E      | 2E Soccer           |                    |                   |             |                       |                                  |                                          |                                       |               |     | privacy       |
|               |                     |                    |                   |             |                       |                                  |                                          |                                       |               |     |               |
|               |                     |                    |                   |             |                       |                                  |                                          |                                       |               |     |               |
|               |                     |                    |                   |             |                       |                                  |                                          |                                       |               |     |               |
|               |                     |                    |                   |             |                       |                                  |                                          |                                       |               |     |               |
|               |                     |                    |                   |             |                       |                                  |                                          |                                       |               |     |               |
|               |                     |                    |                   |             |                       |                                  |                                          |                                       |               |     |               |
|               |                     |                    |                   |             |                       |                                  |                                          |                                       |               |     |               |
| http://www.re | etcentre.com/Ref_Ga | mes_Offers.aspx?Ac | ceptID=991199&L   | eaguelD=104 |                       |                                  |                                          |                                       |               |     |               |

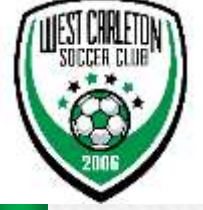

- » Once you have accepted games, your home screen when you log in to Refcentre will look like the following screen shot (either displaying one week or two depending on how you have it configured)
- » It will show you upcoming games, next game and calendar view

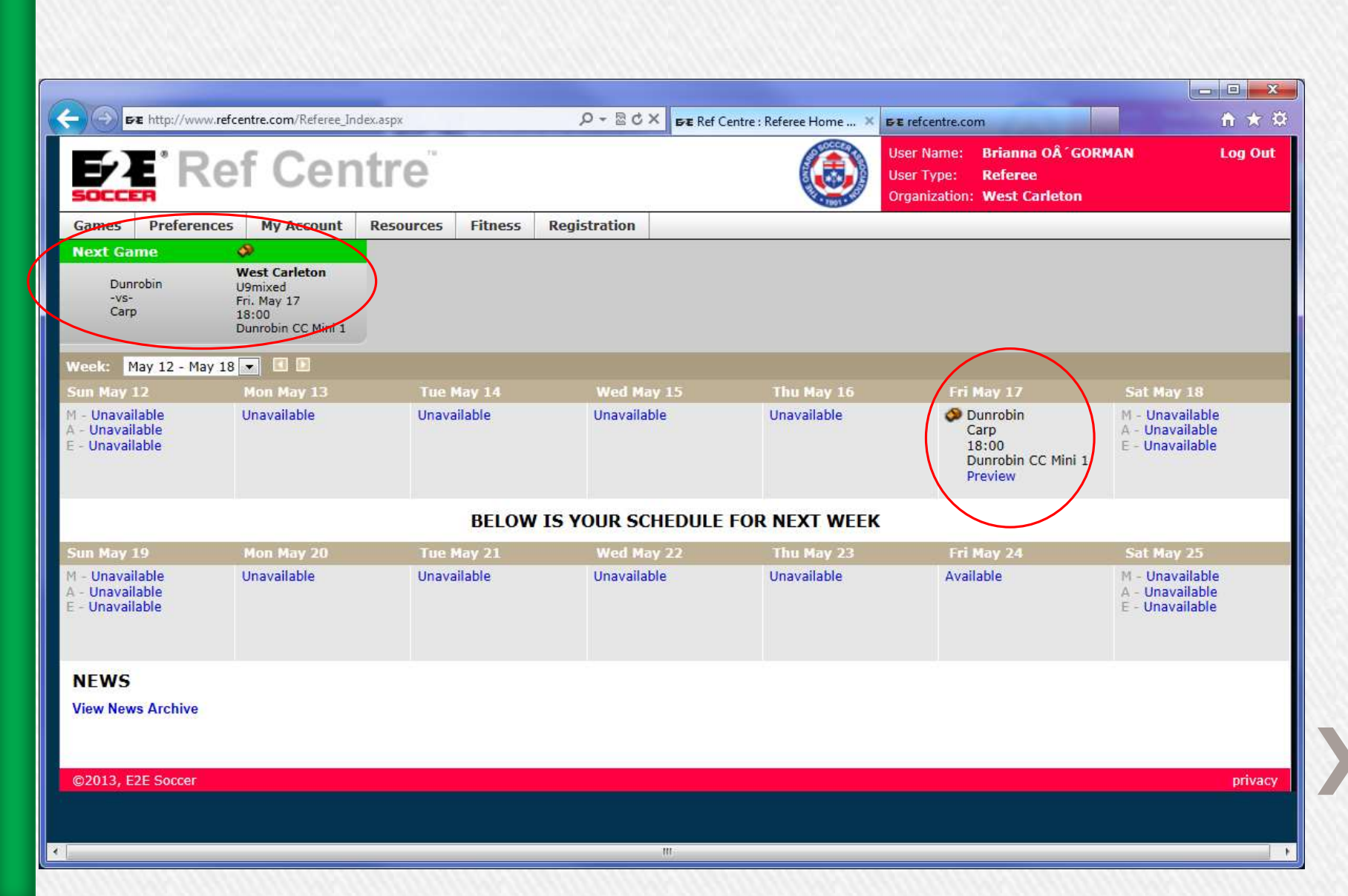